# Kerio Operator

Step-by-Step

**Kerio Technologies** 

© 2014 Kerio Technologies s.r.o. All Rights Reserved.

This guide provides detailed description on *Kerio Operator*, version *2.0*. All additional modifications and updates reserved.

For current versions of the product and related manuals, check http://www.kerio.com/operator/download/.

Information regarding registered trademarks and trademarks are provided in the appendix  $\underline{A}$ .

# Contents

| 1 | Introduction 4          |                                     |   |  |  |  |  |
|---|-------------------------|-------------------------------------|---|--|--|--|--|
|   | 1.1                     | Before we start 5                   | ) |  |  |  |  |
| 2 | Installation            |                                     |   |  |  |  |  |
|   | 2.1                     | Product Editions                    | 7 |  |  |  |  |
|   | 2.2                     | Kerio Operator Software Appliance   | 7 |  |  |  |  |
|   |                         | 2.2.1 Network Connection 7          | 7 |  |  |  |  |
|   | 2.3                     | Kerio Operator VMware Appliance     | 3 |  |  |  |  |
|   | 2.4                     | Kerio Operator Box                  | 3 |  |  |  |  |
|   |                         | 2.4.1 Network Connection 9          | ) |  |  |  |  |
| 3 | Server settings         |                                     |   |  |  |  |  |
|   | 3.1                     | First Login to Administration       | ) |  |  |  |  |
|   | 3.2                     | Creating local user accounts        | ) |  |  |  |  |
|   | 3.3                     | Setting hardware phone provisioning |   |  |  |  |  |
|   | 3.4                     | Dial out setting                    |   |  |  |  |  |
|   | 3.5                     | Creating call queue 14              | ŀ |  |  |  |  |
|   | 3.6                     | Creating conference call 15         | 5 |  |  |  |  |
|   | 3.7                     | Configuring auto attendant scripts  | ) |  |  |  |  |
| 4 | Client configuration 17 |                                     |   |  |  |  |  |
|   | 4.1                     | Connection to Kerio MyPhone 17      | 7 |  |  |  |  |
|   | 4.2                     | Configuring software phones         | 7 |  |  |  |  |
| A | Lega                    | l Notice                            | ) |  |  |  |  |

## Chapter 1 Introduction

This document is a simple guide focused on description of *Kerio Operator* configuration, its first installation and startup in the network. To make the guide as comprehensible as possible, let us define an exemplary implementation of *Kerio Operator* (see figure 1.1):

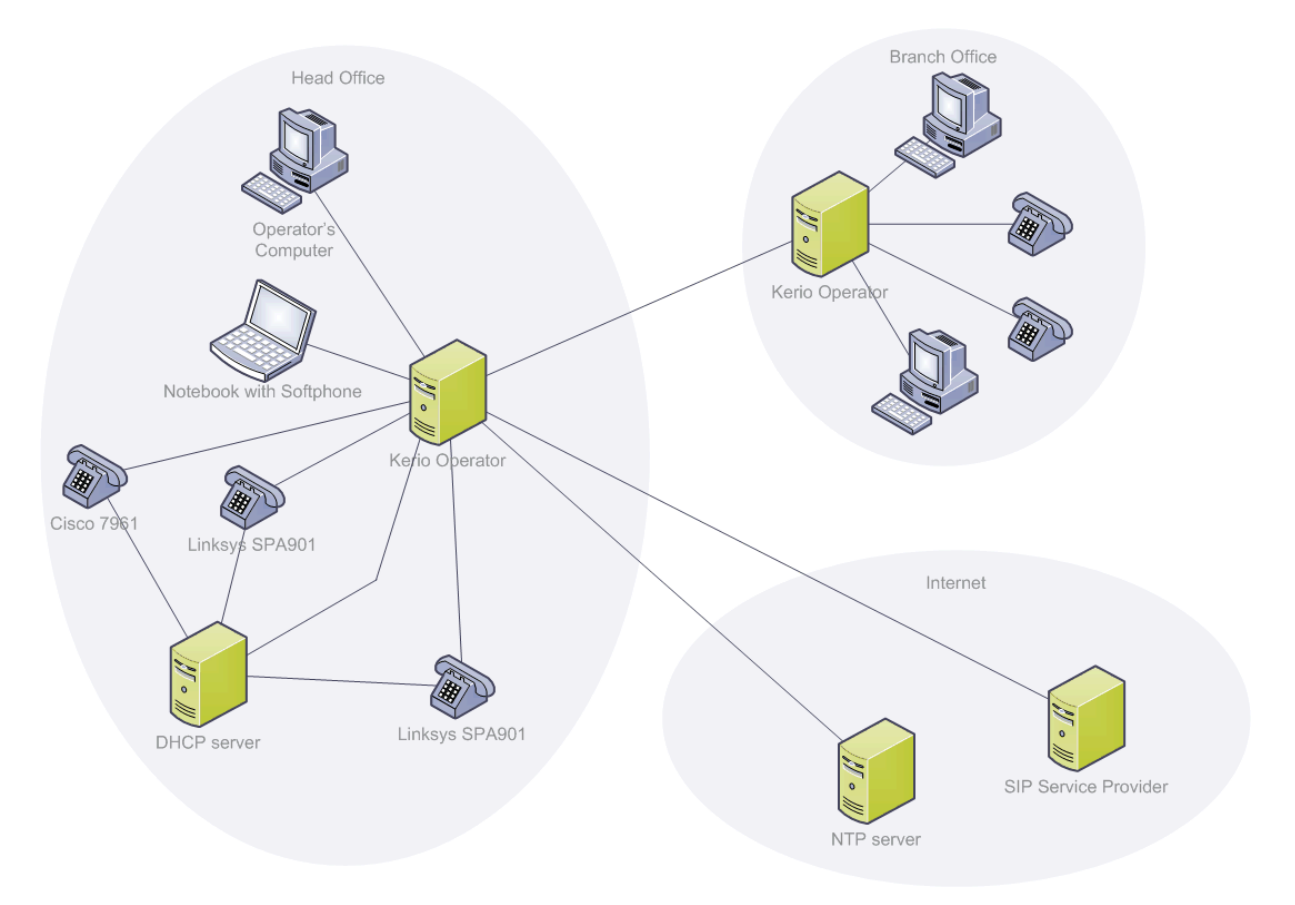

Figure 1.1 Exemplary implementation scheme

- 1. *Kerio Operator* is installed in a local network behind a firewall.
- 2. Kerio Operator will install and startup in a local network on computer operator.company.com.
- 3. *Kerio Operator* will be connected to a phone network via a SIP provider. An interface for incoming and outgoing calls communicating with the SIP provider will be configured.
- 4. Originally, the company used one number 555 0100 which was mapped to the operator's extension. After acquiring Kerio Operator, the company decided to obtain a complete

range of numbers with one valid digit 555 0120 - 555 0129 from a different provider. The original number will not be canceled because the customers are accustomed to it. The dial plan can be created by mapping the original number 555 0100 to the operator (company receptionist) together with one of the numbers from the new range (for example 555 0120). The operator will transfer calls to the internal phone network manually. The rest of the numbers will be used for direct 1:1 mapping for sales department and company management.

- 5. Several local extensions and user accounts will be created for users and an operator. Some users will use software phones (softphones) on their computers.
- 6. Automatic hardware phone provisioning will be set it requires a correctly configured DHCP server.
- 7. Since we have a main office and a branch in the exemplary implementation, we will create a conference call for several participants to ensure that the management of both offices can arrange phone meetings. We will limit the number of conference users to four and it will be protected by a PIN number.
- 8. The exemplary company has a technical support. We will create a call queue where Kerio Operator will automatically distribute customer calls among the specified company employees.
- 9. Auto attendant script will be configured in *Kerio Operator*. This function allows you to create a voice menu which is played to callers. Callers will navigate through the menu by pressing the phone buttons.
- 10. We will configure a software phone manually.
- 11. We will connect to Kerio MyPhone.

The exemplary configuration can be easily customized. For detailed information on setting of individual features of Kerio Operator, refer to *Kerio Operator, Administrator's Guide*. The whole document can be downloaded from the *Kerio Technologies* website at http://www.kerio.com/operator/manual.

#### **1.1 Before we start**

To configure your network, you need:

- Kerio Operator a PBX.
- Hardware and/or software phones for users who will use the PBX.
- For outgoing calls, you need to have a contract with a commercial VoIP provider.
- You have to get a phone number or a SIP trunk with an interval of phone numbers that will be mapped to your internal phone network.

- Your provider needs to give you a DNS name and port (usually 5060) of a SIP server for Kerio Operator to connect to.
- Get an authentication name and password for the SIP server from the provider. Many providers use a phone number as the authentication name.
- Ask your provider whether Kerio Operator needs to register to a registrar or proxy server before the first connection to a SIP server. The registration is usually required for accounts with one number. If you have a SIP trunk with an interval of phone numbers, IP-based authentication is usually used.

## Chapter 2 Installation

For Kerio Operator system requirements, refer to the Kerio Operator product pages.

#### 2.1 Product Editions

*Kerio Operator* is available in these editions:

#### Software Appliance

*Kerio Operator Software Appliance* (so called software appliance) is an all-in-one package of *Kerio Operator* which also includes a special operating system (more information in section 2.2).

#### VMware Virtual Appliance

Virtual appliance designed for use in *VMware* products (for more info, see section 2.3).

#### **Kerio Operator Box**

Hardware appliance designed to be simply connected to a network (for more info, see section 2.2).

#### 2.2 Kerio Operator Software Appliance

You obtain Kerio Operator as a standard ISO image which you need to burn on a CD. Boot from this CD and install the Kerio Operator operating system. The Kerio Operator application is also installed during the process.

#### 2.2.1 Network Connection

After booting the system, a console with the IP address for Kerio Operator is displayed.

If you use a DHCP service on your network, Kerio Operator will be assigned an IP address automatically and will connect to the network. If you do not use or do not wish to use DHCP for Kerio Operator, you have to set the IP address manually.

The current network configuration is displayed (and can be changed) in the Kerio Operator console in section Network Configuration. To set a static network address:

- 1. Select the *Network Configuration* option in the console menu.
- 2. In the network interface in which the PBX should communicate, select the Assign static IP address option and enter the IP address, subnet mask and gateway and DNS server IP addresses.

If you know the IP address of Kerio Operator, you can use the web interface to connect to it and configure it (see chapter 3.1).

#### 2.3 Kerio Operator VMware Appliance

*VMware Virtual Appliance* is a *Software Appliance* edition pre-installed on a virtual host for *VMware*. For supported *VMware* products, refer to the Kerio Operator product pages.

Use an installation package in accordance with the type of your VMware product:

- In case of products *VMware Server, Workstation* and *Fusion*, download the compressed *VMX* distribution file (\*.zip), unpack it and open the file with extension .vmx.
- For *VMware ESX/ESXi*, import the virtual appliance from the URL of the *OVF* file e.g.:

http://download.kerio.com/en/dwn/operator/ kerio-operator-appliance-1.2.0-2500-linux.ovf

*VMware ESX/ESXi* automatically downloads the OVF configuration file and a corresponding disk image (.vmdk).

If you import virtual appliance in the OVF format, bear in mind the following specifics:

- In the imported virtual appliance, time synchronization between the host and the virtual appliance is disabled. However, Kerio Operator features a proprietary mechanism for synchronization of time with public Internet time servers. Therefore, it is not necessary to enable synchronization with the host.
- Tasks for shutdown or restart of the virtual machine will be set to default values after the import. These values can be set to "hard" shutdown or "hard" reset. However, this may cause a loss of data on the virtual appliance. *Kerio Operator VMware Virtual Appliance* supports so called *Soft Power Operations* which allow to shut down or restart hosted operating system properly. Therefore, it is recommended to set shutdown or restart of the hosted operating system as the value.

For more information, go to section 2.2.1.

#### 2.4 Kerio Operator Box

The appliance is available in several types different in performance and number of network ports. For currently supported Kerio Operator Box configurations, refer to the Kerio Operator product pages.

For detailed information on connecting the device into the network, see the Kerio Operator Box, Installation Guide manual.

#### 2.4.1 Network Connection

Upon the first start, the appliance has a static IP address set to 10.10.10.1 on Ethernet port 1. There are two ways to change the configuration:

- in the console use an Ethernet cable to connect to the console. In the console menu, select the *Network Configuration* option and change the configuration.
- in the administration in section *System* after you connect to the interface (see chapter <u>3.1</u>).

To connect to Kerio Operator, set the following TCP/IP parameters on your computer:

- IP address: 10.10.10.2
- Subnet mask: 255.255.255.0

#### Note:

To shut down the appliance:

- 1. Connect to Kerio Operator via the console and select the Shutdown command.
- 2. Kerio Operator series 1000 will shut down.

Kerio Operator series 3000 will stop the server, however, the physical appliance stays switched on. Wait until you are not able to connect to Kerio Operator via Kerio Operator administration and turn the appliance off using the *pwr* button on the appliance.

# Chapter 3 Server settings

#### 3.1 First Login to Administration

The Kerio Operator PBX is configured through the Kerio Web Administration interface. To connect to this interface, open a web browser and enter the following URL:

https://server.name/admin or (in case the name of the server is not in DNS):

When you connect to the PBX for the first time, a configuration wizard is displayed where you:

- 1. set the configuration wizard language
- 2. accept the Kerio Operator license agreement
- 3. set a password for the administration account (remember the password carefully, you will need it to log in the PBX).

Note:

This administrator's password is synchronized with the password of user root in the operating system.

- 4. set the PBX time zone
- 5. set the PBX language for communication with you and other users (warnings, auto attendant scripts, voicemail, etc.)

After successful configuration, the login page is displayed. Enter the username and password you created earlier.

#### 3.2 Creating local user accounts

When you login to Kerio Operator for the first time, create a user account for an operator and assign them a phone extension. Similarly, you can create accounts for other users, if you do not wish to map them from a directory service (see the Kerio Operator, Administrator's Guide manual).

New user accounts can be defined in section *Configuration*  $\rightarrow$  *Users*:

- 1. Click on Add.
- 2. Enter at least username and password.
- 3. Go to the *Extensions* tab and click on *Add*.

- 4. In the *Select Extensions* dialog, click the *Add* button.
- 5. In the *Extension number* field, enter an extension which has not been used yet. In our example, let us select extension 10.
- 6. Click OK to confirm settings.

#### 3.3 Setting hardware phone provisioning

New hardware phones, which Kerio Operator can configure automatically, were bought for the new phone network. For the list of the phones, refer to the Kerio Operator product pages.

Apart from the settings in the administration interface, hardware phone provisioning also requires a running DHCP server in the network. DHCP server must support parameter 66 (TFTP server address)<sup>1</sup>:

- 1. In parameter 66, set the name or IP address of Kerio Operator.
- 2. Go to Kerio Operator administration interface to section *Configuration*  $\rightarrow$  *Provisioned Phones*.
- 3. Check whether the *Enable provisioning* option is enabled.
- 4. Enter the number (extension) which will start automatic phones provisioning. If you set the number to 10, first extension will be 10 (unless already in use), second extension will be 11 etc. Extension numbers which are already used will be skipped.
- 5. Enter a password which hardware phones employing provisioning will use to authenticate.

Detailed information on the whole provisioning process can be found in manual Kerio Operator, Administrator's Guide.

#### 3.4 Dial out setting

For outgoing calls and calls to the company branch, it is necessary to set a call interface.

#### Connection to branch office

To set a connection with the branch office, go to section *Configuration*  $\rightarrow$  *Call Routing*:

- 1. Click on *Add a SIP interface*. This opens the configuration wizard.
- 2. In the first step, enter the name for the interface (for example branch). The name must not contain spaces, national and special characters and must be unique.

<sup>&</sup>lt;sup>1</sup> DHCP server integrated in *Kerio Control* supports parameter 66.

#### Server settings

- 3. Select the *Link to another PBX* option and click on *Next*.
- 4. Enter a prefix for outgoing calls. The prefix tells *Kerio Operator* to which interface the call should be directed. For example, set number 5 as the prefix.
- 5. In the next dialog window, enter the address and port of the branch server in the *Hostname or IP address* and *Port* fields.

For detailed information on setting an interface between a head office and a branch, refer to the appropriate chapter in manual Kerio Operator, Administrator's Guide.

#### Connection to provider

To set a connection with an outer network, we need to create an interface to a SIP provider. According to the exemplary implementation, the provider has provided us with a range of numbers. One number was assigned earlier. Now, we create two interfaces. One for number 555 0100 and the other for the range of numbers.

- 1. In the administration interface, go to section *Configuration*  $\rightarrow$  *Call Routing*.
- 2. Click on *Add aSIP interface*. This opens a dialog with a configuration wizard.
- 3. In the first step, enter the name for the interface (for example provider1). The name must not contain spaces, national and special characters and must be unique.
- 4. Select the *New provider* option and enter the phone number (or range of numbers) assigned by the provider. Click on *Next*.
- 5. Select an extension for the operator (10, in our case) who will transfer all the calls from outer network to the number assigned by the provider to all the extensions created in *Kerio Operator*.
- 6. In the *Prefix to dial out* field, enter a prefix other then 5, which we use for calls to the branch office.

Using prefixes is subject to local customs in each country (for example, in the USA, prefix 9 is usually used, in some European countries, prefix 0 is used). We will use prefix 8 for the original separate number and we will later set the common prefix 0 for the range of numbers.

- 7. In the next dialog window, enter the address and port of the SIP server in *Hostname or IP address* and *Port* fields (this information is provided by the provider).
- 8. The providers often require an authentication with a username and password (the username is usually the assigned phone number). If you have the login data available, enter them into *Username* and *Password*.
- 9. Before the first *Kerio Operator* connection, the provider also usually requires a registration with a registrar or proxy server. If this is the case, check the *Required to register with Registrar*.

We will configure the newly purchased SIP trunk with the following steps:

- 1. In the administration interface, stay in section *Configuration*  $\rightarrow$  *Call Routing* and click on *Add aSIP interface....*
- 2. In the *Add SIP interface* dialog, enter the name for the interface (for example provider2). The name must not contain spaces, national and special characters and must be unique.
- 3. Select the *New provider* option and enter the range of numbers assigned by the provider. See the dialog for an example of setting a range of numbers. In the exemplary implementation, we have a range of 10 numbers available, so we enter the number as 555 012X. Click on *Next*.
- 4. Proceed further according to the previous instructions (from step 5). Only set 0 as the prefix.

Kerio Operator creates a new SIP interfaces together with rules for incoming and outgoing calls.

Rules for call routing need to be adjusted:

- 1. In section *Configuration*  $\rightarrow$  *Call Routing* in table *Interfaces and routing of incoming calls*, click on the line under the new SIP interface (provider2).
- 2. Strip the called number from left to leave only one digit (the last one) because we have been assigned a range of numbers with only one valid digit. Since we use two-digit extensions, add digit 1 as a prefix to the called number.

Strip number 555 0120 to 0 and add 1. Thus we create the required operator's extension 10. Mapping of a SIP trunk with an interval of numbers is in table 3.1

| Interval of assigned numbers | Mapped extensions |  |  |
|------------------------------|-------------------|--|--|
| 555 0120                     | 10                |  |  |
| 555 0121                     | 11                |  |  |
| 555 0122                     | 12                |  |  |
| 555 0123                     | 13                |  |  |
| 555 0124                     | 14                |  |  |
| 555 0125                     | 15                |  |  |
| 555 0126                     | 16                |  |  |
| 555 0127                     | 17                |  |  |
| 555 0128                     | 18                |  |  |
| 555 0129                     | 19                |  |  |

 Table 3.1
 Direct mapping of SIP trunk

#### Server settings

Rules for routing outgoing calls are also displayed in section *Configuration*  $\rightarrow$  *Call Routing*.

For detailed information on setting an interface for incoming and outgoing calls, refer to the appropriate chapter in manual Kerio Operator, Administrator's Guide.

#### Route backup

Now we create a simple backup. If one of the providers is unavailable, the backup enables outgoing calls via the other provider.

- 1. In the administration interface, go to section *Configuration*  $\rightarrow$  *Call Routing*.
- 2. In the *Routing of outgoing calls* section, click on the interface for prefix 8.
- 3. On the *General* tab, add provider2 to table *Use the following external interfaces*.
- 4. Click on the interface for prefix 0 and on the *General* tab, add provider1 to table *Use the following external interfaces*.

The backup is now set for both interfaces. If one of the connections is interrupted, the other interface will be used automatically for outgoing calls.

#### 3.5 Creating call queue

Call queue can be defined in section *Configuration*  $\rightarrow$  *Call Queues*:

- 1. Click on *Add* and enter the name of the queue on the *General* tab.
- 2. In the *Queue extension* field, enter an extension which is not used by any other user.
- 3. In the *Queue strategy* menu, select the *Round robin with memory* strategy employees operating this queue (let us call them agents) will receive calls always in the same sequence.
- 4. Go to *Agents* tab and check the *Allow dynamic agent login/logout* option. Dynamic login and logout means that every agent may logout from the queue for example before lunch break and login again after their return.
- 5. Dynamic login and logout requires a code which the agents will use to login and to logout. Enter, for example, code 611 for login and code 622 for logout from the call queue. Codes must be unique in Kerio Operator — no extension with the same digits can be defined.

For detailed guidelines for setting call queues, refer to Kerio Operator, Administrator's Guide.

#### 3.6 Creating conference call

Conference call (a concurrent call of more than two users) is created in section *Configuration*  $\rightarrow$  *Conferences*:

- 1. Click on *Add* and enter a conference name in the dialog.
- 2. In the *Conference extension* field, enter an extension which is not used by any other user.
- 3. Limit the number of participants to 4 (we recommend to limit the conferences if the CPU utilization on your server is high).
- 4. Set a PIN number as a protection against tapping. This PIN number will also be used for access to the conference call.

To access the conference call, users dial the conference extension and are invited to enter the PIN. Once the PIN code is entered, they may communicate.

For detailed guidelines for setting conference calls, refer to Kerio Operator, Administrator's Guide.

#### 3.7 Configuring auto attendant scripts

Before the menu is selected, it is necessary to prepare (record) voice recordings which will constitute the menu. The recordings must be in GSM or WAV format. You can make your own recordings with a special service in Kerio Operator. The recording may go as follows:

Hello! Welcome to XY company. For customer support, press 1, for sales department, press 2, for marketing department, press 3. If you wish to speak with the operator, press 4. If you hold on, you will be connected to the operator. The recording's name is menul.wav.

New automatic scripts can be created under *Configuration*  $\rightarrow$  *Auto attendant scripts*, by clicking on *Add*:

- 1. In the script number field, enter an extension which will launch the script.
- 2. In the *Description* field, enter text which will identify the script's content. In our example, it is Main menu.
- 3. Click on *Edit*. It opens the *Edit menu* dialog window for the Main menu script.
- 4. Click on *Select* next to *Announcement*. In the *Select audio file* dialog, select previously prepared recording as the *Announcement*.
- 5. Now complete the table. Click on *Add* and enter 1 in the *Key* column. In the *Action* column, select *Dial extension number*, and in the third column, enter the extension number to be dialed after pressing button 1. Complete the remainder of the table similarly (for a complete example, see table <u>3.2</u>).
- 6. In the *Default action* menu, select *Dial extension number* and enter extension 10. Thus the user will be connected to the operator unless they select an option from the menu.

#### Server settings

For detailed guidelines for setting auto attendant scripts, refer to Kerio Operator, Administrator's Guide.

| Key       | Actions               |    | Announcement |
|-----------|-----------------------|----|--------------|
| 1         | Dial extension number | 11 |              |
| 2         | Dial extension number | 12 |              |
| Version 3 | Dial extension number | 13 |              |
| 4         | Dial extension number | 10 |              |

 Table 3.2
 Auto attendant script example

# Chapter 4 Client configuration

#### 4.1 Connection to Kerio MyPhone

*Kerio MyPhone* is a web interface which allows you to change settings of your phone account in Kerio Operator from any place using a web browser. You can control your voicemail and the Find me function.

Login to *Kerio MyPhone* as follows:

To use the HTTP service, enter the DNS name of *Kerio MyPhone* in your browser. A protocol has to be specified in the URL — either HTTP for non-secured access or HTTPS for SSL-encrypted access. The URL will be as follows: http://operator.company.com or https://operator.company.com.

It is recommended to use the HTTPS protocol for remote access to the service (simple HTTP can be tapped and the user login data can be misused). By default, the *HTTP* and *HTTPS* services use the standard ports (80 and 443).

If a correct URL is entered, an authentication page is opened requiring a username and a password. Click on *Login* to connect to the account.

#### 4.2 Configuring software phones

To configure a software phone, have the following information ready:

- DNS name of the host on which Kerio Operator is running,
- SIP username and SIP password for the extension in Kerio Operator (in the administration interface in section Extensions),

There are various types of software phones. Please, respect differences in their configurations:

- 1. Install a software phone.
- 2. Go to account settings.
- 3. Enter the SIP username in the *Username*, *Extension* or *Phone number* field.
- 4. Enter SIP password in the *Password* field.
- 5. Enter the DNS name of Kerio Operator in the *Domain* or *Registrator* field.
- 6. If the configuration contains the *Authentication name* field, enter the extension (SIP username) of the account in Kerio Operator.

For detailed information on software phone configuration, refer to Kerio Operator, User's Guide The manual contains specific examples of configuration of X-Lite, Ekiga and SJphone phones.

# Appendix A Legal Notice

Cisco<sup>®</sup> and Linksys<sup>®</sup> are registered trademarks of Cisco Systems, Inc. snom® is registered trademark of snom technology AG.